## 安徽艺术学院2024年对口招生报名考试费用缴款流程

微信扫描下方二维码

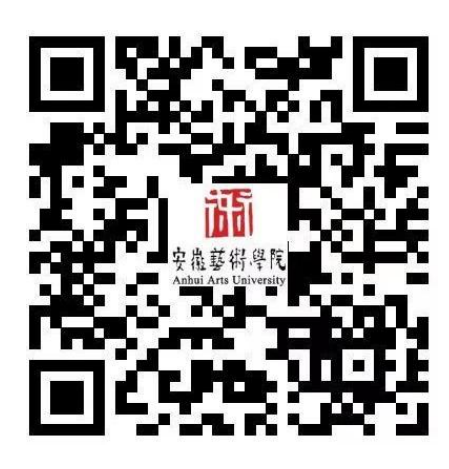

进入校园支付平台界面, 根 据提示输入用户名、密码、 验证码后登录校园支付平台。 (用户名为身份证号码, 初始密码为ahua@身 份证后六位)

注:身份证号最后一位 若为x,统一为小写。

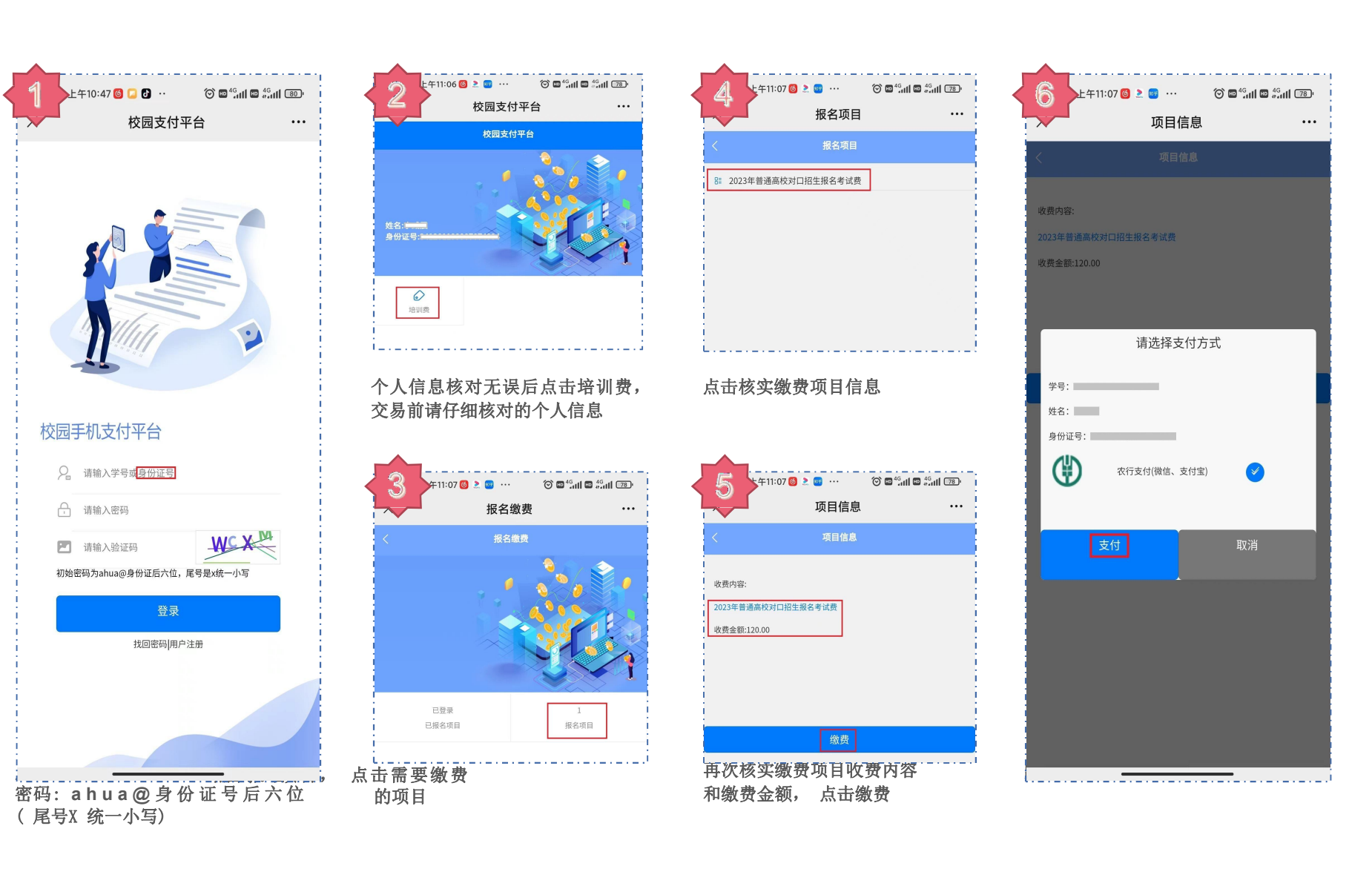